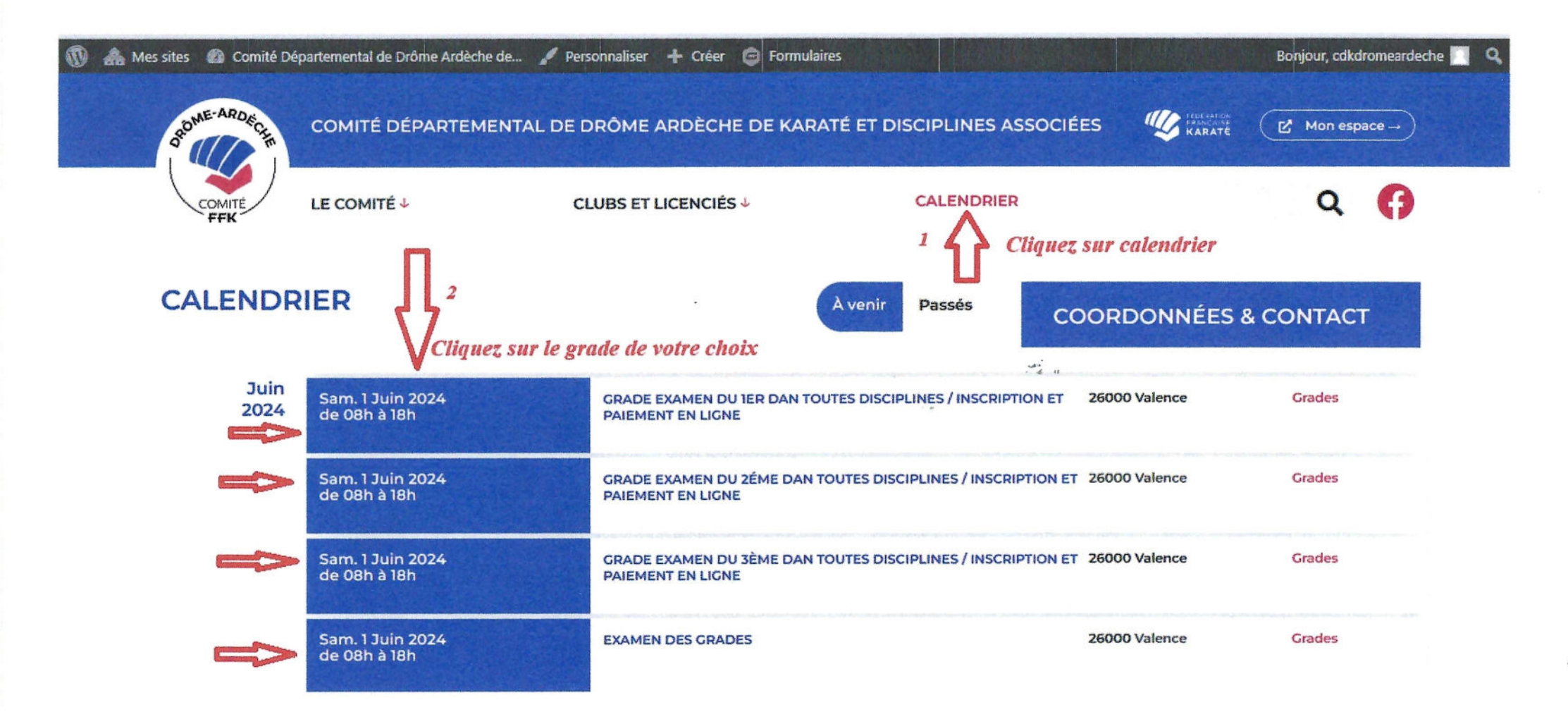

Accueil > Calendrier > Grade examen du Ier Dan toutes disciplines / Inscription et paiement en ligne

## Grade examen du 1er Dan toutes disciplines / Inscription et paiement en ligne

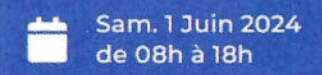

26000 Valence

Grade examen du 1er Dan toutes disciplines Lieu : Gymnase Alain Zammit 12, rue du pont Gât: 26000 Valence.

Inscription et paiement en ligne Date limite le 1er mai 2024

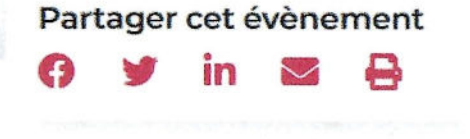

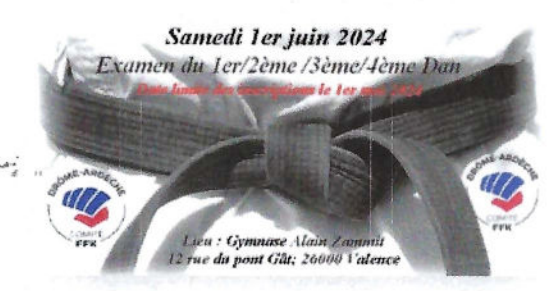

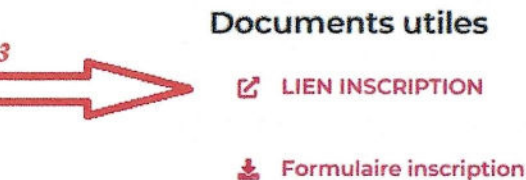

Liens pratiques

Page Facebook comité

Après avoir cliqué sur le lien d'inscription, Vous arrivez sur le site de Sikatda-inscription qui est lien avec votre espace perso, l'identifiant et le mot de passe sont les mêmes que sur votre espace Sikada.

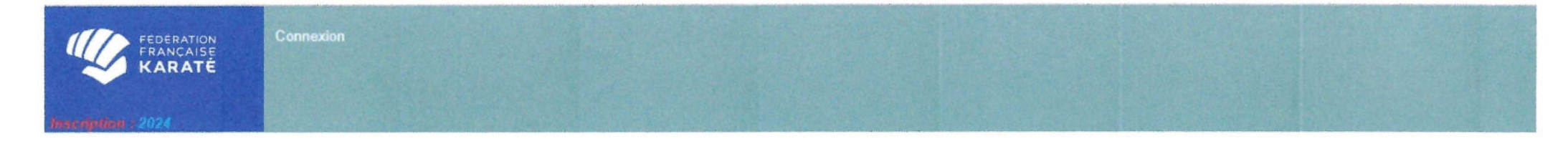

« Veuillez indiquer le code d'accès et le mot de passe de votre espace licencié ou espace dirigeant »

| INSCRIPTION aux évènemement<br>Taper votre identifiant<br>et mot de passe | s      |
|---------------------------------------------------------------------------|--------|
| Code d'accès :                                                            | ÷      |
| Mot de passe : 🚥 🚳                                                        |        |
| Mot de passe oublié ? X Annuler Valid                                     | er     |
| Version : 1.0.2 - 11/0                                                    | 4/2024 |

## Vous arrivez sur cette page, cliquez sur l'onglet du grade que vous souhaitez présenter

| FEDÉRATION<br>FRANÇAISE<br>KARATÉ                                                 | on aux évênements                                                                  | M. Dupont                                          |  |  |  |
|-----------------------------------------------------------------------------------|------------------------------------------------------------------------------------|----------------------------------------------------|--|--|--|
| insertie Dan ± 2024                                                               | Inscriptions                                                                       |                                                    |  |  |  |
| Recherche d'un évènement                                                          |                                                                                    |                                                    |  |  |  |
| Référence : G2024.267.001                                                         | Date début Sup. à : 16 04/2024                                                     | Etat : Ouvert pour Inscription                     |  |  |  |
| Titre :                                                                           | Date début Inf. à :                                                                | Saison : 2024                                      |  |  |  |
| Lieu :                                                                            | Structure organisatrice 🐦 : 267 COMITE DEPARTEM                                    | Nombre de ligne affichés : 10 🗸                    |  |  |  |
| Famille d'événement : GRADE 🗸                                                     |                                                                                    | Tri du résultat : Date 🗸                           |  |  |  |
| 1 évènement trouvé.                                                               |                                                                                    |                                                    |  |  |  |
| Grade : G2024.267.001 - Inscriptio                                                | n : Oui - Etat valide - Préinscription - Nombre d'incrits :0 / 0                   |                                                    |  |  |  |
| Description : Examen Des Grades                                                   | Organisateur : COMITE DEPARTEMENTAL DROME ARDECH                                   | E (267)                                            |  |  |  |
| Lieu : Valence                                                                    | Adresse : 12 RUE DU PONT GAT GYMNASE ALAIN ZAM                                     | IMIT,26000 VALENCE FR                              |  |  |  |
| Date : du 01/06/2024 au 01/06/2024 Inscription : du 16/04/2024 au 01/05/2024 (CL) |                                                                                    |                                                    |  |  |  |
| Session Examen                                                                    | des grades 1er Dan toutes disciplines <i>Nombre d'inscrits - 0 / 0 (50,00 €)</i>   |                                                    |  |  |  |
| 1er DAN                                                                           | Cliquez sur l'onglet de votre choix                                                | + M'inscrire + Gérer les inscriptions              |  |  |  |
| Session Examen                                                                    | des grades 4ème Dan toutes disciplines Nombre d'inscrits : 0 / 0 (50,00 €)         |                                                    |  |  |  |
| 4eme DAN                                                                          |                                                                                    | + M'inscrire + Gèrer les inscriptions              |  |  |  |
| Session Examen of                                                                 | les grades 2ème Dan toutes disciplines <i>Nombre d'inscrits : 0 / 0 (50,00 €</i> ) |                                                    |  |  |  |
| 2eme DAN                                                                          |                                                                                    | + M <sup>e</sup> inscrire + Gérer les inscriptions |  |  |  |
| Session Examen of                                                                 | les grades 3ème Dan toutes disciplines Nombre d'inscrits : 0 / 0 (50,00 €)         |                                                    |  |  |  |
| 3eme DAN                                                                          |                                                                                    | + M <sup>*</sup> inscrire + Gérer les inscriptions |  |  |  |

## Suivre les instructions, une fois que vous avez tout renseigner cliquer sur valider la demande d'inscription

| Adhérent :                                                                                       |                                         |                                       |                                              |
|--------------------------------------------------------------------------------------------------|-----------------------------------------|---------------------------------------|----------------------------------------------|
| Nom :                                                                                            | Né(e) le :                              |                                       | Sexe :                                       |
| Licence Saison :                                                                                 | Structure : .                           |                                       |                                              |
| Email :                                                                                          |                                         |                                       |                                              |
|                                                                                                  |                                         |                                       |                                              |
| Être âgé de 14 ans minimum<br>Être ceinture marron<br>Avoir 3 années de lícences (dont la saisor | n en cours)                             |                                       |                                              |
| - Qualification 1D déjà obtenue                                                                  |                                         |                                       |                                              |
| Documents pour l'inscription                                                                     |                                         |                                       |                                              |
|                                                                                                  | Autre: OAjouter                         |                                       |                                              |
| Bo                                                                                               | nification temps de pratique: 😌 Ajouter | · · · · · · · · · · · · · · · · · · · |                                              |
|                                                                                                  | Dérogation: CAjouter                    |                                       |                                              |
| Inscription                                                                                      |                                         |                                       |                                              |
|                                                                                                  | L'inscription                           | sera validée par l'organisateur       |                                              |
|                                                                                                  | Tarif: 50                               | €                                     |                                              |
|                                                                                                  | Discipline :                            | ~                                     |                                              |
|                                                                                                  | Style : 🗸                               |                                       |                                              |
|                                                                                                  | Remarque :                              |                                       |                                              |
|                                                                                                  |                                         |                                       |                                              |
|                                                                                                  |                                         |                                       | ✓ Valider la demande d'inscription X Annuler |

Une fois que la responsable des grades aura valider votre inscription, vous recevrez un Email de la validation de votre inscription, qui vous invite à revenir sur l'événement présent sur le calendrier et régler votre inscription en cliquant sur le bouton REGLER MON INSCRIPTION.

La page MOLLIE s'ouvre, vous devrez saisir votre N° de carte bancaire. Vous pouvez également saisir un règlement (chèque ou virement) si vous ne possédez pas de carte bancaire, vous cliquez alors sur SAISIR UN RÉGLEMENT.

Apparait la liste des personnes inscrites en attente de réglement.

Vous cochez la personne en cliquant sur la coche sous (CHOIX). Puis vous cliquez sur le bouton ENREGISTRER LE PAIEMENT.